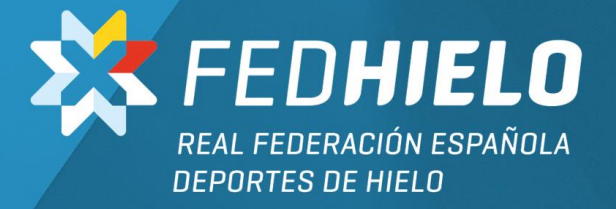

## ANEXO I CARGA DEL CERTIFICADO ELECTRONICO

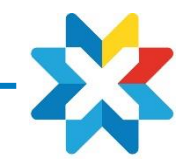

## CARGA Y USO CERTIFICADO

Todas las NOTAS de gastos han de estar firmadas digitalmente. El aplicativo permite incorporar el certificado digital del usuario, para firmar única y exclusivamente sus NOTAS.

### **Obtener certificado**

Necesitamos disponer de nuestro certificado digital (con formato **.pfx** y password conocida), sino hemos de exportarlo desde nuestro Pc (si lo tenemos en él instalado). Esto se consigue de la siguiente forma:

1. En la lupa de la barra de tareas de windows escribe "mmc" y ejecuta la aplicación detallada

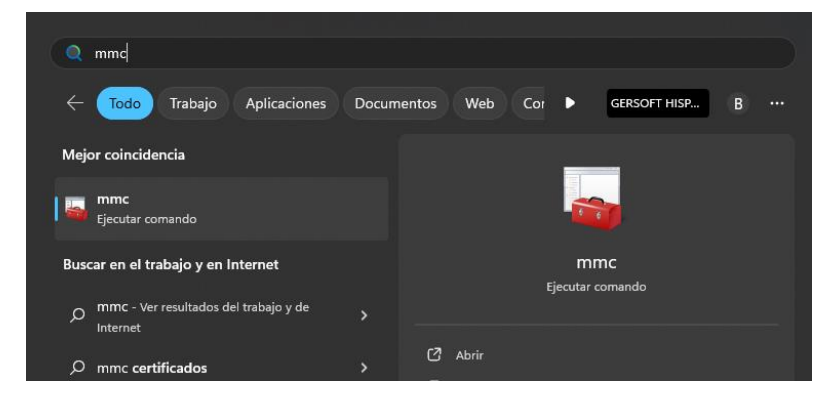

- 2. Una vez abierta, vamos a: archivo > agregar o quitar complementos
- 3. En la columna de la izquierda buscamos 'certificados' y con doble click, lo pasamos a la columna de la derecha

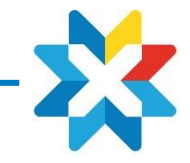

4. Aquí le damos a 'finalizar'

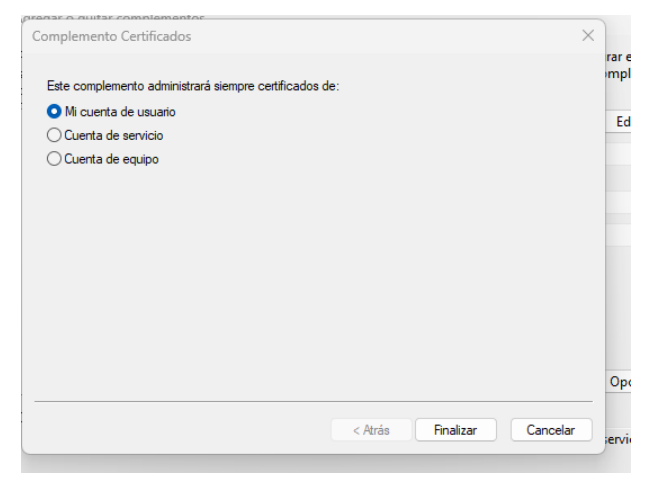

- 5. En el menú de la izquierda nos ha aparecido la opción de 'certificados: usuario actual'
- 6. Abrimos esa opción menú > personal > certificados:

| 🙀 Archivo Acción Ver Favoritos Ventana Ayuda                                                                                                    |                                                                                                    |                                                                                                    |                                                                                                    |                                                                                                    |                                                                                                    |        |      |                                  |
|----------------------------------------------------------------------------------------------------|----------------------------------------------------------------------------------------------------|----------------------------------------------------------------------------------------------------|----------------------------------------------------------------------------------------------------|----------------------------------------------------------------------------------------------------|----------------------------------------------------------------------------------------------------|--------|------|----------------------------------|
|                                                                                                    |                                                                                                    |                                                                                                    |                                                                                                    |                                                                                                    |                                                                                                    |        |      |                                  |
| Raíz de consola                                                                                                    | Emitido para                                                                                                    | Emitido por                                                                                                    | Fecha de expir                                                                                                    | Propósitos plantea                                                                                                    | Nombre descriptivo                                                                                                    | Estado | Plan | Acciones                         |
| Verificados: usario actual     Verificados: usario actual     Verificados: usario actual     Verificados: usario actual     Verificados: de certificación rat de confianza     Confianza empresarial     Confianza empresarial     Confinanza en de Active Directory     Confinanza en los que no se confía     Confinanza en los que no se confía     Confinanza en los que no se confía     Confinanza en los que no se confía     Confinanza en los que no se confía     Confinanza en los que no se confía     Confinanza en los que no se confía     Confinanza en los que no se confía     Confinanza de tarjetas inteligentes     Confinanza de tarjetas inteligentes | Emito para<br><sup>10</sup> / <sub>24</sub> 4862:e390779:240<br><sup>10</sup> / <sub>24</sub> 4862:e390779:240<br><sup>10</sup> / <sub>24</sub> 487:15ddc-8114-46e7-8867-1370<br><sup>10</sup> / <sub>24</sub> Adobe Content Certificate 10-5<br><sup>10</sup> / <sub>24</sub> Adobe Content Certificate 10-7<br><sup>10</sup> / <sub>24</sub> Adobe Content Certificate 10-7<br><sup>10</sup> / <sub>24</sub> Adobe Intermediate CA 10-15<br><sup>10</sup> / <sub>24</sub> Adobe Intermediate CA 10-13<br><sup>10</sup> / <sub>24</sub> Adobe Intermediate CA 10-3<br><sup>10</sup> / <sub>24</sub> Adobe Intermediate CA 10-4<br><sup>10</sup> / <sub>24</sub> Ad03046d-e29b-4ad9-aa72-bfcc<br><sup>10</sup> / <sub>24</sub> gerard@gersoft.eu | Emitido por<br>Token Signing Public Key<br>58715ddc-8114-46e7-8867-137026<br>Adobe Intermediate CA 10-3<br>Adobe Intermediate CA 10-4<br>Adobe Intermediate CA 10-15<br>Adobe Intermediate CA 10-13<br>Adobe Root CA 10-3<br>Adobe Root CA 10-3<br>Adobe Root CA 10-3<br>Adobe Root CA 10-3<br>Communication-Access<br>Communications Server | Pecha de expir<br>30/09/2021<br>18/08/2025<br>18/08/2025<br>05/08/2030<br>05/08/2030<br>04/08/2068<br>04/08/2068<br>04/08/2068<br>04/08/2068<br>04/08/2068<br>10/01/2032<br>12/01/2022 | Propositos plantea<br>Autenticación del c<br>< Todos><br>< Todos><br>< Todos<br>< Todos<br><br> | Nombre descriptive<br>Vinguno><br>Microsoft Your Pho<br>«Ninguno><br>«Ninguno><br>«Ninguno><br>«Ninguno><br>«Ninguno><br>«Ninguno><br>«Ninguno><br>«Ninguno> | Estado | Pian | Acciones<br>Acciones adicionales |

#### NOTAS DE GASTOS

#### ANEXO. CERTIFICADO ELECTRÓNICO

- 7. Buscamos nuestro certificado vigente y hacemos lo siguiente: botón derecho > todas las tareas > exportar
- 8. Le damos a 'siguiente'
- 9. Este es el punto importante. Hay que marcar la primera opción que sale. La de 'exportar la clave privada' (Esta opción será la que se haya seleccionado en el momento de la descarga inicial del certificado permitiendo de este modo el uso del certificado en otros dispositivos)

|                                                                                                    | •                                                                                                    | Emitido por                                                                                                    | Fecha de expir                          | Propósitos plantea                                                                                                    |
|----------------------------------------------------------------------------------------------------|----------------------------------------------------------------------------------------------------|----------------------------------------------------------------------------------------------------|-----------------------------------------|----------------------------------------------------------------------------------------------------|
| 79c240<br>8114-46e7-88<br>Itent Certifica<br>Itent Certifica<br>Itent Certifica<br>Itent Certifica<br>Itent Certifica<br>Itent Certifica<br>Itent CA<br>Itent CA<br>Ite | Asistente para exportar cert<br>Exportar la clave privada<br>Puede elegir la exportación<br>Las claves privadas se prot<br>con el certificado, debe esc<br>¿Desea exportar la dave pr<br>O No exportar la dave pr | ificados<br>de la dave privada con el certificado<br>egen con contraseñas. Si desea exp<br>ribir una contraseña en una página p<br>ivada con el certificado?<br>ivada<br>e privada | ,<br>ortar la dave privada<br>osterior. | <ul> <li>mticación del c</li> <li>dos&gt;</li> <li>dos&gt;</li></ul> |
|                                                                                                    |                                                                                                    |                                                                                                    |                                         |                                                                                                    |

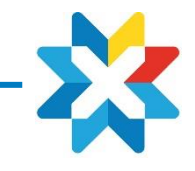

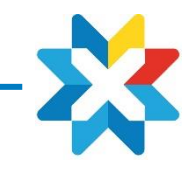

ANEXO. CERTIFICADO ELECTRÓNICO

10. Seleccionamos las mismas opciones que en el siguiente pantallazo y le damos a 'siguiente': 11. Ponemos una contraseña para la exportación (la clave la pedirá posteriormente en el Apdo 15)

| ^ Emitido por                                                       | Fecha de expir             | Propósit |
|---------------------------------------------------------------------|----------------------------|----------|
|                                                                     |                            | × entic  |
| Z                                                                   |                            | dos>     |
| Asistente para exportar certificados                                |                            | dos>     |
|                                                                     |                            | dos>     |
| Formato de archivo de exportación                                   |                            | dos>     |
| Los certificados pueden ser exportados en diversos for              | matos de archivo.          | dos>     |
|                                                                     |                            | dos>     |
| Seleccione el formato que desea usar:                               |                            | dos>     |
| DER binario codificado X, 509 (,CER)                                |                            | entic    |
| X.509 codificado base 64 (.CER)                                     |                            | entic    |
| Estándar de sintaxis de cifrado de mensajes: cert                   | tificados PKCS #7 (.P7B)   |          |
| Incluir todos los certificados en la ruta de cert                   | tificación (si es posible) |          |
| <ul> <li>Intercambio de información personal: PKCS #12 (</li> </ul> | (.PFX)                     |          |
| Incluir todos los certificados en la ruta de cert                   | tificación (si es posible) |          |
| 🗌 Eliminar la dave privada si la exportación es c                   | orrecta                    |          |
| ZExportar todas las propiedades extendidas                          |                            |          |
| Habilitar privacidad de certificado                                 |                            |          |
| O Almacén de certificados en serie de Microsoft (.5                 | SST)                       |          |
|                                                                     |                            |          |
|                                                                     |                            |          |
|                                                                     | Siguiente                  |          |
|                                                                     | - galence Cancelar         |          |

- 12. Nos preguntará dónde y con qué nombre lo queremos exportar.
- 13. Una vez, la exportación realizada correctamente, nos vamos a la web: <u>https://www.geruapp.com/rfedh.pho</u>
- 14. Iniciamos sesión > vamos a la opción de menú de 'notas de gastos' > datos personales'.

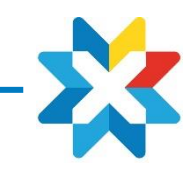

ANEXO. CERTIFICADO ELECTRÓNICO

15. En certificado digital, deberemos ir a buscar el certificado PFX que acabamos de exportar. En contraseña certificado poner la contraseña que has puesto en el punto 11 En contraseña actual, poner la contraseña que utilizas para acceder a la web. Por último, guardar todo con el tick (marcado en amarillo)

| ~                       |                           |
|-------------------------|---------------------------|
| Nombre:                 | GARCIA DOMINGUEZ, ARANTXA |
| Correo electrónico:     | admindeporte@fedhielo.com |
| Idioma:                 | Español 🗸                 |
| Certificado digital:    | Cambiar                   |
| Contraseña certificado: |                           |
| Firma:                  |                           |
| Contraseña actual:      |                           |
|                         | Modificar contraseña      |

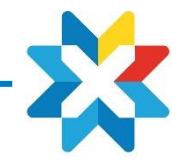

El Aplicativo automáticamente cuando un usuario genere su NOTA, la firmará, quedando de la siguiente forma:

| REAL FEDERACIÓN ESPAÑOLA<br>DEPORTES DE HIELO                                                                                                    | 1                                                                                                    | A                                                                    | ld. Liquidación: 72<br>ctuación: 22-412 -                                                                                                    |
|----------------------------------------------------------------------------------------------------|----------------------------------------------------------------------------------------------------|----------------------------------------------------------------------|----------------------------------------------------------------------------------------------------|
| JUSTIFICACIÓN DE GASTO                                                                                                    | OS POR INDEMNIZACIO                                                                                                    | NES DE CARÁCTER                                                      |                                                                                                    |
| Nombre y Apellidos: GARCIA D<br>DNI: 45685295G<br>Grupo: 0<br>Lugar: VARIOS<br>Duración del desplazamiento:                                                                                                    | OMINGUEZ, ARANTXA<br>Cargo que desemper<br>Motivo del desplazan<br>Desde: 07/09/2022                                                                                                    | la: ARBITRO<br>niento: LIGA SENIOR N<br>País: ESP<br>Hasta: 07/09/20 | IASCULINA                                                                                                    |
| GASTOS DE LOCOMOCIÓN<br>Transporte regular (*):                                                                                                    |                                                                                                    | □Ferrocarril<br>□Avión<br>□Autobús<br>□Taxi<br>□Otros:               | Importe                                                                                                    |
| Vehículo propio:                                                                                                    | Matrícula Vehículo                                                                                                    | Propietario                                                          |                                                                                                    |
| Itinerario:                                                                                                    | Desde:                                                                                                    | Hasta:                                                               |                                                                                                    |
| Kms. recorridos:                                                                                                    | Importe /Km 0,19                                                                                                    | Euros                                                                | Importe                                                                                                    |
| GASTOS POR DIETAS                                                                                                    |                                                                                                    |                                                                      |                                                                                                    |
| Por manutención:                                                                                                    |                                                                                                    |                                                                      | Importe                                                                                                    |
| N." Dias 1<br>Por aloiamiento (*):                                                                                                    | Importe manutencion/dia                                                                                                    | 53,00                                                                | 53,00                                                                                                    |
| N.º Días                                                                                                    | Importe Hotel/día                                                                                                    |                                                                      |                                                                                                    |
|                                                                                                    |                                                                                                    | TOTAL GASTOS                                                         | 231 98 F                                                                                                    |
| Madrid a 08<br>Conforme:                                                                                                    | de Septiembre de 2022                                                                                                    | Rec                                                                  | Dydaty upon ty<br>monarcasu comos<br>beensase<br>ibi; beensase<br>beensase<br>beensas<br>beensase<br>beensase<br>beensase<br>beensase<br>beensase<br>beensase<br>beensas<br>beensase<br>beensase<br>beensas<br>beensas<br>beensase<br>beensas<br>beensas<br>beensas<br>beensas<br>beensas<br>beensas<br>beensas<br>beensas<br>beensase<br>beensas<br>beensas<br>beens<br>beensas<br>beensas<br>beensas<br>beensas<br>beensas<br>beens<br>beensas<br>beens<br>been |
|                                                                                                    |                                                                                                    |                                                                      | Reader Media                                                                                                    |
| PRESIDENTE                                                                                                    |                                                                                                    |                                                                      | EL INTERESADO                                                                                                    |
| Justificantes que se adjuntan:<br>Cita inervacivitite para su justificación la presentación<br>La REL. FEDERACIÓN ESPAÑOLA DE DEPORTES DE 1<br>desses tobutan de conferense de la desseta en el<br>y legitimación del tratamiento arientaria de la desaria de adu-<br>comerciania internet en rein al targen del recento para<br>para ela se suprimiento an medica de equividar adoc-<br>al teresora, la de obligación del con denerosa con en<br>Deten de contexcio para ejercen sus denerlosas REL. FEDE<br>Cristiania en elas de para ejercen sus denerlosas REL. FEDE<br>Cristiania en elas de para ejercen sus denerlosas REL. FEDE<br>Cristiania en elas desarros de la constructiona de la contexción de la contexción de la | Billetes Originales<br>deljustificarte organi. Et el ciso de viejes el en<br>HELD (RECH) es el Responsable del tratamise<br>haginerro (Unel Stroktrist, el 27 de del tratamise<br>da correctal y la prefusion gans la ejección<br>atos por gueretara la norminación de los dan<br>manterner el hel de tratamise de la correc-<br>taria por gueretara la norminación de los de<br>tratamismos ha de los de los de los de<br>manternes el hel de los de los de<br>los de los de los de los de<br>los de los de los del los de<br>los de los de los de los de los de<br>mais informativamente de los de los de los de<br>los de los de los de los de los de los de los de los<br>de los de los de los de los de los de los de los de los de<br>los de los de los de los de los de los de los de los de los de los de<br>los de los de los de los de los de los de los de los de los de<br>los de los de los de los de los de los de los de los de los de<br>los de los de los de los de los de los de los de los de los de<br>los de los de los de los de los de los de los de los de los de<br>los de los de los de los de los de los de los de los de los de<br>los de los de los de los de los de los de los de los de<br>los de los de los de los de los de los de los de los de los de<br>los de los de los de los de los de los de los de los de los de los de los de<br>los de los de | Factura Hotel                                                        | To de cambio oficial.<br>do y la Froma de que estos<br>servicos de consolución de la consolución<br>en Cub GORDE, Los datos as<br>y candos y no sen encesarro<br>No se commenciante los datos<br>es as datos y de intendeda u<br>apartos la normativa vigentes                                                                                                    |

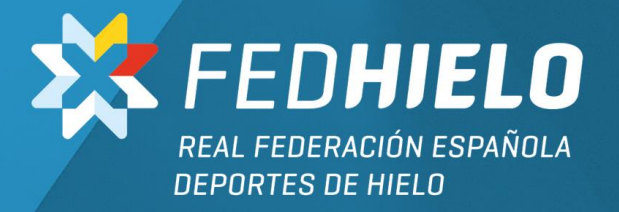

# **jGRACIAS!**